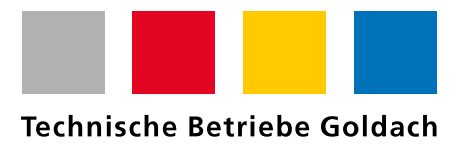

## Anleitung Onlinedienste Gemeinde Goldach

Im Onlinedienst der Gemeinde Goldach können alle Ihre Daten zum Thema Energie (Strom, Wasser und Gas) abgerufen werden. Die Voraussetzung ist jedoch, dass Sie einen neuen Zähler, den sogenannten SmartMeter, montiert haben.

Folgende Schritte müssen Sie vornehmen, um in die Daten Einsicht zu haben:

1. Geben Sie im Internet nachstehende Adresse ein: https://www.goldach.ch/smartmeter

| orgenaes rense                     | er onnet stern.                     |                                                   |                                                                  |                                                          |                                                   |  |
|------------------------------------|-------------------------------------|---------------------------------------------------|------------------------------------------------------------------|----------------------------------------------------------|---------------------------------------------------|--|
| GEMEINDE                           | GOLDACH                             |                                                   | Suche                                                            | <b>Q</b> но                                              | ME LOGIN INDEX LINKS                              |  |
| LEBEN, ARBEITEN &<br>INFRASTRUKTUR | POLITIK, VERWALTUNG &<br>SICHERHEIT | KULTUR, SPORT &<br>FREIZEIT                       | BILDUNG, FAMILIE &<br>GESELLSCHAFT                               | BAU, VERKEHR &<br>UMWELT                                 | DIENSTLEISTUNGEN &<br>THEMEN                      |  |
|                                    | Technisch                           | TBG<br>e Betriebe Goldach V                       | Schule<br>olksschule / Musikschule                               | La Vita<br>Seniorenzentrum                               | Wellenbrecher<br>Online-Ausgabe                   |  |
|                                    |                                     |                                                   |                                                                  |                                                          | e.                                                |  |
|                                    |                                     | Login                                             |                                                                  |                                                          |                                                   |  |
|                                    |                                     | Bitte geben Sie Ihre E-N                          | /ail-Adresse und Ihr Passwort                                    | ein.                                                     |                                                   |  |
|                                    |                                     | E-Mail                                            | E-Mail                                                           |                                                          |                                                   |  |
|                                    |                                     | Passwort                                          | Passwort                                                         |                                                          |                                                   |  |
|                                    |                                     |                                                   | Passwort vergessen?                                              |                                                          |                                                   |  |
|                                    |                                     |                                                   |                                                                  |                                                          | Login                                             |  |
|                                    |                                     |                                                   |                                                                  |                                                          |                                                   |  |
|                                    |                                     | Haben Sie n                                       | och kein Benutze                                                 | erkonto?                                                 |                                                   |  |
|                                    |                                     | Wenn Sie unsere Onlin<br>benötigen Sie oft ein Be | e- oder Abo-Dienste nutzen, A<br>enutzerkonto. Es erleichtert Ih | nlässe oder andere Inhalte<br>nen die Arbeit, und Sie be | e erfassen möchten usw.,<br>halten die Übersicht. |  |
|                                    |                                     | Benutzerkonto erstelle                            | n                                                                |                                                          |                                                   |  |

Folgendes Fenster öffnet sich:

2. Haben Sie noch kein Login? Klicken Sie auf Benutzerkonto erstellen

## Haben Sie noch kein Benutzerkonto?

Wenn Sie unsere Online- oder Abo-Dienste nutzen, Anlässe oder andere Inhalte erfassen möchten usw., benötigen Sie oft ein Benutzerkonto. Es erleichtert Ihnen die Arbeit, und Sie behalten die Übersicht.

Benutzerkonto erstellen

3. Füllen Sie die angeforderten Informationen aus und klicken Sie auf «Erstellen»

|            | den and the second second second second second second second second second second second second second second s                                                                                                    |
|------------|----------------------------------------------------------------------------------------------------|
| TOOLBAR    | Benutzerkonto erstellen                                                                                                    |
| MYSERVICES | Falls Sie noch kein Benutzerkonto auf dieser Website haben, können Sie sich hier anmelden und ein<br>solches erstellen. Danach können Sie unsere verschiedenen virtuellen Dienstleistungen nach ihren<br>Wünschen in Anspruch nehmen. Bitte geben Sie nachfolgend ihre gültige E-Mail-Adresse ein und wählen<br>Sie ein Passwort. |
| INDEX      | Passwortanforderungen: <ul> <li>mindestens 8 Zeichen (obligatorisch)</li> <li>enthalt Kleinbuchstaben, Grossbuchstaben und Ziffern (obligatorisch)</li> <li>enthält Sonderzeichen wie z.B ~ / % * + @ # =! ? (empfohlen)</li> </ul>                                                                                               |
|            | E-Mail*                                                                                                    |
|            | Passwort wiederholen*                                                                                                    |
|            | Um Spam-Nachrichten zu verhindern, beantworten Sie bitte die Frage. Was ergibt 18 + 12 ?* Erstellen                                                                                                    |

4. Anschliessend erhalten Sie ein Mail mit einem Bestätigungslink. Klicken Sie auf «Bestätigen»

## Neues Benutzerkonto bestätigen

## Bitte bestätigen Sie Ihr neues Benutzerkonto.

Sie haben ein neues Benutzerkonto erstellt. Bitte bestätigen Sie nun Ihre E-Mail-Adresse. Klicken Sie dafür auf den unten stehenden Link. Der Link bleibt zwei Tage gültig. Sollten Sie diese E-Mail irrtümlich erhalten haben, müssen Sie die E-Mail nicht beachten und nichts unternehmen.

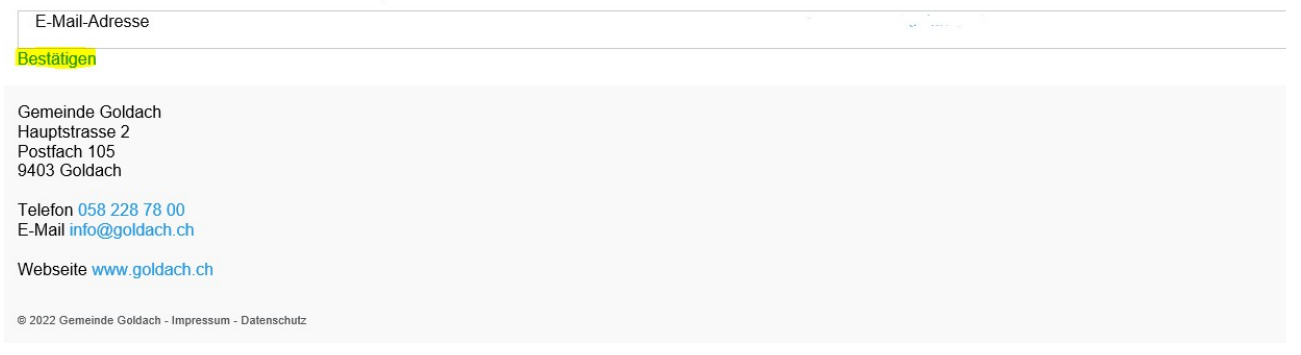

5. Nun können Sie sich mit Ihren Logindaten anmelden

| Login                  |                               |         |       |
|------------------------|-------------------------------|---------|-------|
| Ihr Benutzerkonto      | wurde erfolgreich erstellt.   |         |       |
| Bitte geben Sie Ihre I | E-Mail-Adresse und Ihr Passwo | rt ein. |       |
| E-Mail                 | E-Main                        |         |       |
| Passwort               | Passwort                      |         |       |
|                        | Passwort vergessen?           |         |       |
|                        |                               |         | Login |

6. Im Onlinedienst angemeldet, kommen Sie über den Button «TBG Technische Betriebe Goldach» zu den gewünschten Informationen.

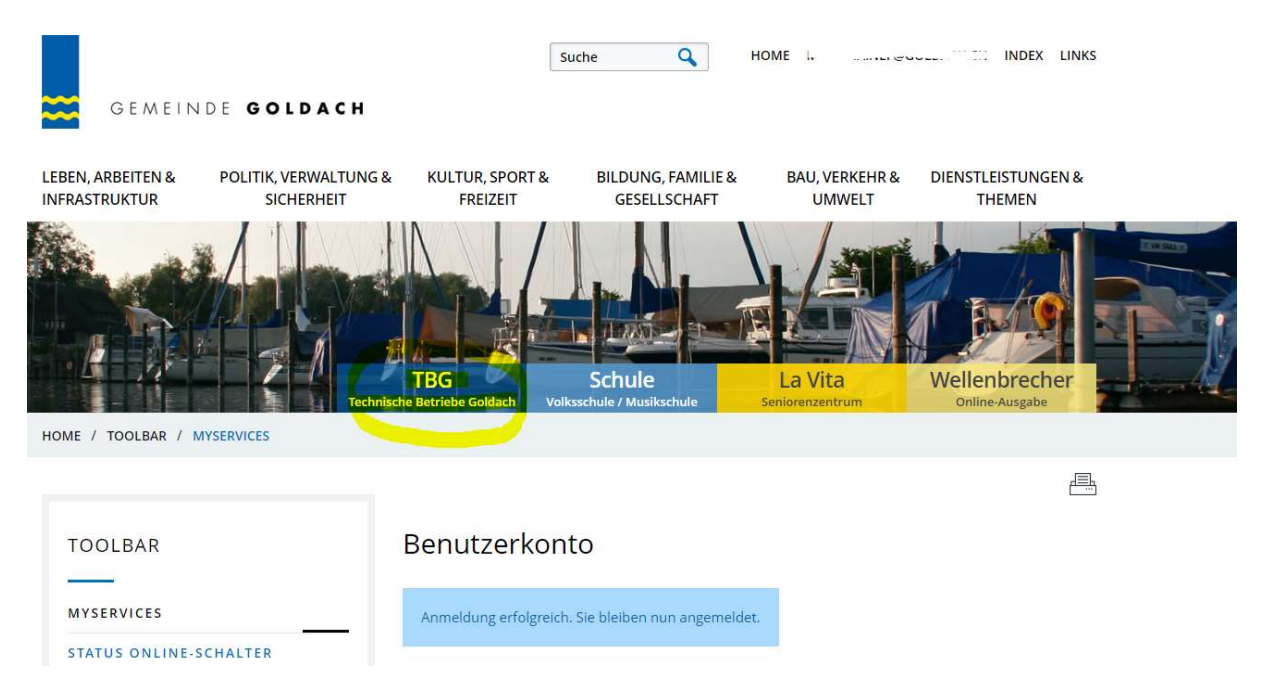

7. Auf der TBG-Seite klicken Sie unten links auf «TBG-Portal»

| LEBEN, ARBEITEN &<br>INFRASTRUKTUR | POLITIK, VERWALTUNG &<br>SICHERHEIT | KULTUR, SPORT &<br>FREIZEIT                                                                                                    | BILDUNG, FAMILIE &<br>GESELLSCHAFT                 | BAU, VERKEHR &<br>UMWELT | DIEN      |  |
|------------------------------------|-------------------------------------|----------------------------------------------------------------------------------------------------|----------------------------------------------------|--------------------------|-----------|--|
| INFRASTRU<br>WOHNEN II             | KTUR FÜR<br>M ALTER                 | auf das Band. Vergesser<br>als möglich mit Ihnen Ko                                                                                                    | n Sie nicht, das Problem zu s<br>ontakt aufnehmen. | schildern. Ein Mitarbeit | ter der i |  |
| RAUMRESE                           | RVATION                             | E-Mobilität                                                                                                    |                                                    |                          |           |  |
| TECHNISCH<br>GOLDACH               | IE BETRIEBE                         | Sie fahren elektrisch und möchten Tanken? Hier erfahren Sie mehr zu unseren öff<br>Ladestationen.                                                               |                                                    |                          |           |  |
| ÜBERSICHT                          |                                     | Kundendienst                                                                                                    |                                                    |                          |           |  |
| KUNDENDIENS                        | r                                   | Wir kümmern uns um Ihre Anliegen zur Verrechnung und beraten Sie zu<br>Energieversorgungsthemen.<br>Stromversorgung                                             |                                                    |                          |           |  |
| STROM                              |                                     |                                                                                                    |                                                    |                          |           |  |
| E-MOBILITÄT                        |                                     |                                                                                                    |                                                    |                          |           |  |
| GAS / BIOGAS                       |                                     | Wir bauen und unterhalten insgesamt 129km Stromleitungen, 34 Trafostationen u<br>Haushaltungen Strom.<br>direkt: Stromanschluss / Stromlieferung / Photovoltaik |                                                    |                          |           |  |
| WASSER                             |                                     |                                                                                                    |                                                    |                          |           |  |
| TBG-PORTA                          |                                     | Gasversorgun                                                                                                    | g                                                  |                          |           |  |
| FOTOALBU                           | м                                   | Wir liefern Gas und Biogas für rund 590 Heizungen sowie zahlreiche Industrie- un Gewerbebetriebe.                                                               |                                                    |                          |           |  |
|                                    |                                     | direkt: Gasanschluss / G                                                                                                    | aslieferung                                        |                          |           |  |
|                                    |                                     | Wasserversor                                                                                                    | gung                                               |                          |           |  |
|                                    |                                     | Der Unterhalt unserer 3<br>Wasserqualität liegt uns                                                                                                    | Reservoirs und dem rund 8<br>am Herzen.            | 9km langen Wasserlei     | tungsn€   |  |

8. Registrieren Sie sich auf der nächsten Seite mit Kundennummer und Rechnungsnummer. Diese Angaben sind jeweils auf Ihren Rechnungen zu finden. Bei Unklarheiten melden Sie sich im Kundendienst der TBG.

| GEMEINDE                           | GOLDACH                             |                                                         | ucite 🔨                                           |                             | OLDACHEN MULA LINKS          |
|------------------------------------|-------------------------------------|---------------------------------------------------------|---------------------------------------------------|-----------------------------|------------------------------|
| LEBEN, ARBEITEN &<br>INFRASTRUKTUR | POLITIK, VERWALTUNG &<br>SICHERHEIT | KULTUR, SPORT &<br>FREIZEIT                             | BILDUNG, FAMILIE &<br>GESELLSCHAFT                | BAU, VERKEHR &<br>UMWELT    | DIENSTLEISTUNGEN &<br>THEMEN |
|                                    |                                     | Sie sind noch nicht regi                                | striert.                                          |                             |                              |
|                                    |                                     | Sie müssen sich registrier<br>verwenden Sie bitte das A | en, um das Portal zu benutzer<br>ktivierungs-Tab. | n. Sollte keine Registrieru | ung möglich sein,            |
|                                    |                                     | Registrieren                                            | Aktivieren                                        |                             |                              |
|                                    |                                     | Die Angaben zur R                                       | egistrierung entnehmen Sie b                      | itte Ihrer Rechnung.        |                              |
|                                    |                                     | Kundennummer*                                           |                                                   |                             |                              |
|                                    |                                     | Rechnungsnumme                                          | er*                                               |                             |                              |
|                                    |                                     |                                                         |                                                   |                             | Registrieren                 |
|                                    |                                     |                                                         |                                                   |                             |                              |

9. Im Portal registriert, kommen Sie unten links unter «TBG-Portal» an die gewünschten Daten.

| LEBEN, ARBEITEN &<br>INFRASTRUKTUR   | Kundendate     | 2n                                            |
|--------------------------------------|----------------|-----------------------------------------------|
| LEBEN                                | Kunde          | Technische Betriebe Goldac<br>Marmorstrasse 3 |
| ARBEITEN                             |                | 9403 Goldach                                  |
| INFRASTRUKTUR                        | ID             | Kundennummer:                                 |
| SPORTINFRASTRUKTUR                   | Deregistrieren |                                               |
| FREIZEITINFRASTRUKTUR                |                |                                               |
| INFRASTRUKTUR FÜR<br>WOHNEN IM ALTER |                |                                               |
| RAUMRESERVATION                      |                |                                               |
| TECHNISCHE BETRIEBE<br>GOLDACH       |                |                                               |
| TBG-PORTAL                           |                |                                               |
| KUNDENDATEN                          |                |                                               |
| RECHNUNGEN                           |                |                                               |
| VOSTEN                               |                |                                               |

10. Klicken Sie sich durch die verschiedenen Applikationen. Dort erhalten Sie unter anderem Einblick in Kosten, Verbräuche und Zählerstände. Ebenfalls können Sie Ihre Rechnungen abrufen. Es ist Ihnen auch möglich, Mutationen direkt über unser Portal zu melden.

Bei weiteren Fragen sind wir gerne für Sie da.

Technische Betriebe Goldach Marmorstrasse 3 9403 Goldach

Tel. 058 228 78 78 tbg@goldach.ch www.goldach.ch